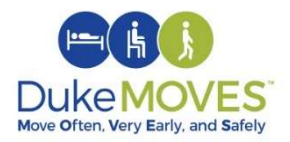

## Duke MOVES Tip: Ambulatory

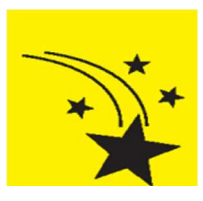

It's important to add *Special Needs* column to view patient's risk for falls on *My Schedule* and check this throughout the day.

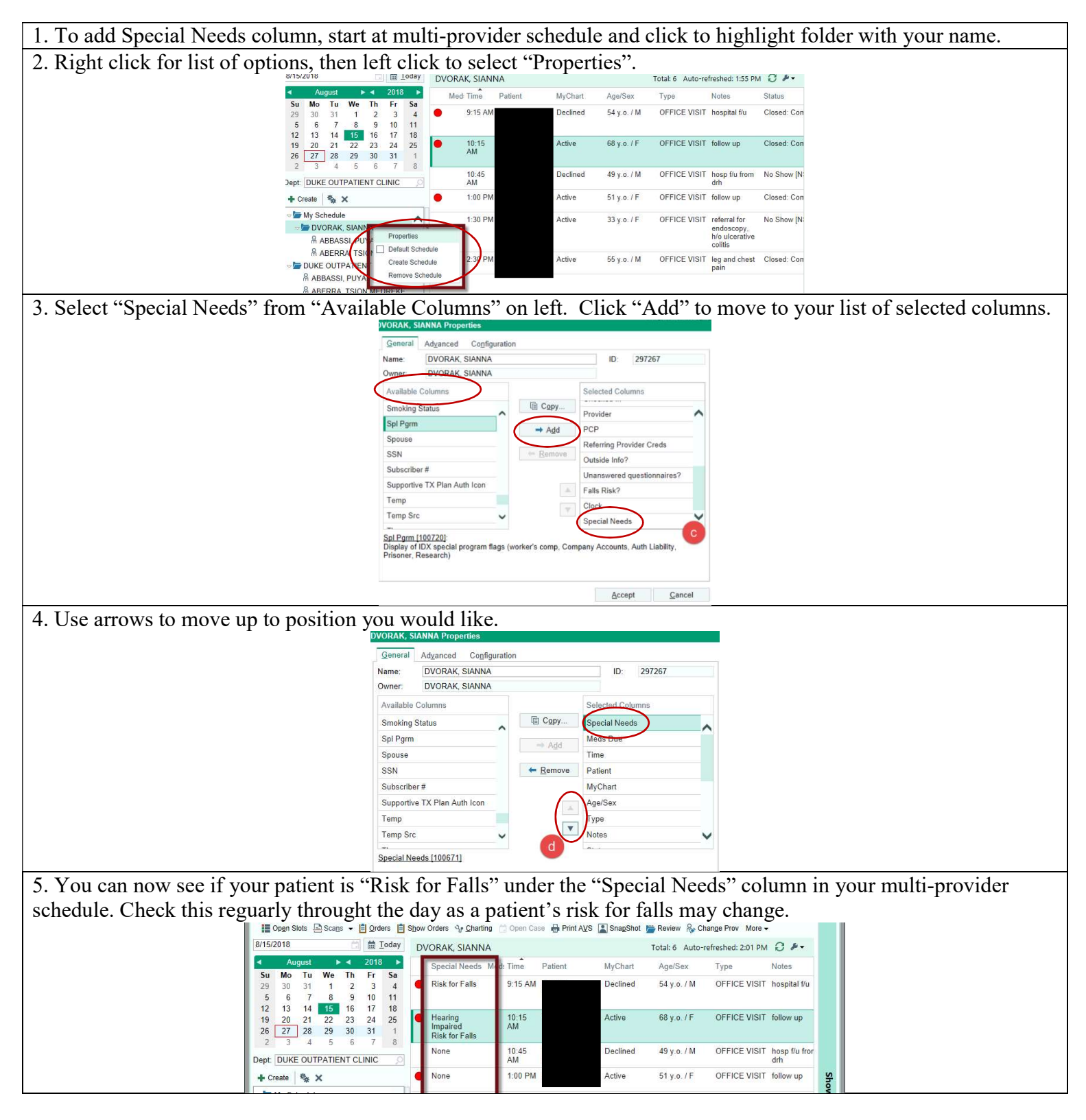

February 2019